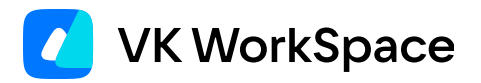

# Как работать в VK Teams

Видеоконференции (версия 24.9)

© VK WorkSpace, 2025 г. Все права защищены

### Оглавление

| Назначение документа                          | 3  |
|-----------------------------------------------|----|
| Дополнительная документация                   | 3  |
| Видеоконференции                              | 4  |
| Личный звонок                                 | 4  |
| Групповой звонок                              | 4  |
| Выбрать режим звонка                          | 6  |
| Экономия трафика                              | 7  |
| Панель управления звонком                     | 7  |
| Камера и микрофон                             | 8  |
| Размыть фон в звонке                          | 8  |
| Демонстрация экрана                           | 9  |
| Записать звонок                               | 9  |
| Поднять руку                                  | 10 |
| Участники звонка                              | 10 |
| Чат в звонке                                  | 10 |
| Управление звонком                            | 10 |
| Зал ожидания                                  | 13 |
| Режим вебинара                                | 13 |
| Назначить модератора                          | 13 |
| Выключить микрофон и камеры участников звонка | 14 |
| Пригласить внешнего пользователя в звонок     | 14 |
|                                               |    |

## Назначение документа

В данной инструкции представлено описание основных операций и настроек десктоп-версии сервиса Видеоконференции VK Teams.

Документ предназначен для использования конечными пользователями.

# Дополнительная документация

Как установить VK Teams — в документе представлено описание необходимых шагов для установки VK Teams.

Вопросы и ответы — в документе представлено описание вопросов, возникающих при работе с VK Teams, и ответов на них.

# Видеоконференции

Журнал вызовов позволяет управлять звонками, а также отслеживать историю своих входящих и исходящих звонков:

- звонки 1 на 1;
- групповые звонки;
- звонки по ссылке;
- звонки по номеру телефона.

Для каждого звонка отображается информация о дате звонка и продолжительности.

### Личный звонок

В чате с контактом в правом верхнем углу нажмите на иконку <sup>6</sup> и выберите **Аудиозвонок** или **Видеозвонок**.

### Групповой звонок

Вы можете создать групповой звонок двумя способами:

#### Способ 1. Звонок без участников с моментальным стартом

Приглашение участников происходит после старта звонка.

1. Нажмите на кнопку Начать конференцию, чтобы начать звонок без участников:

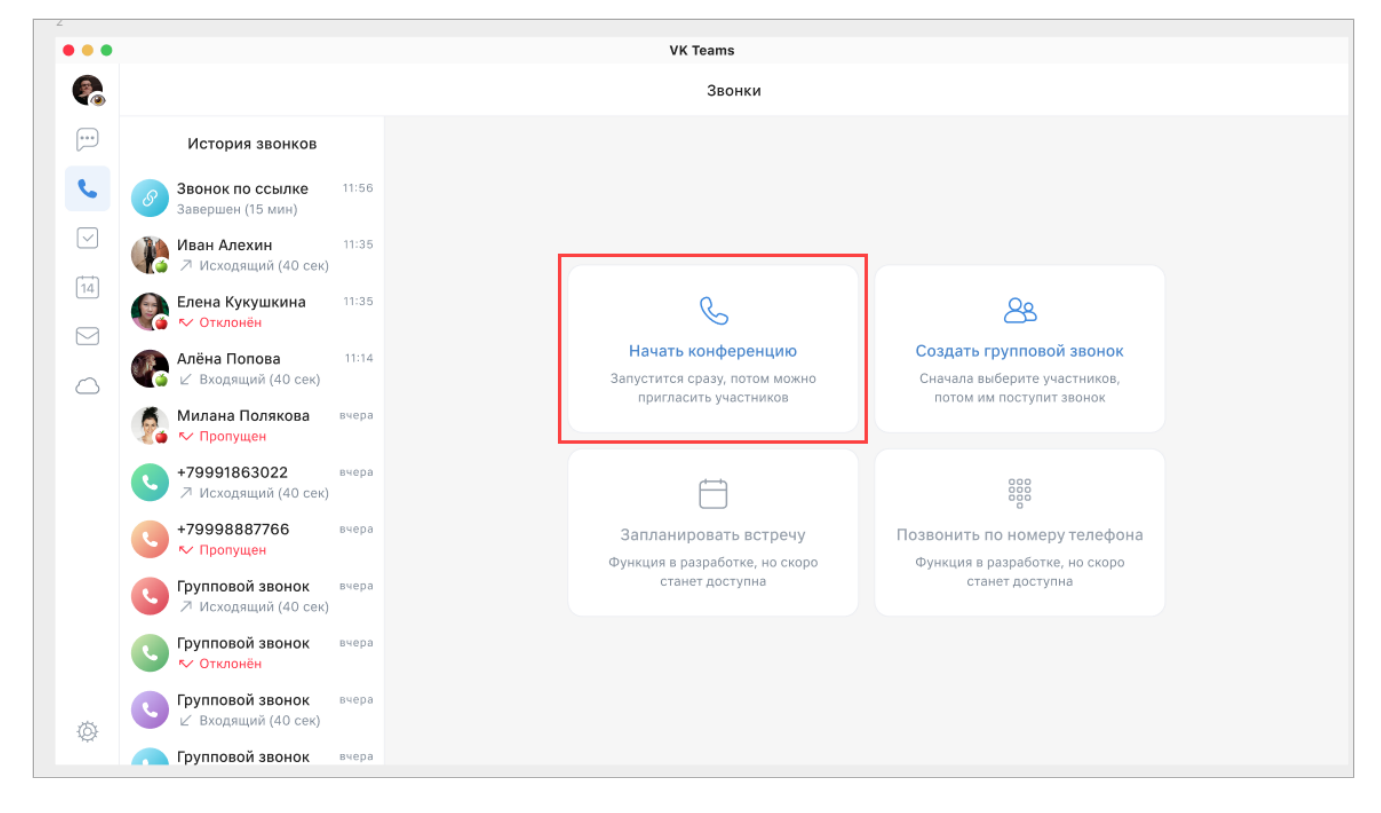

- После старта звонка пригласите участников в звонок нажмите в панели управления звонка Посмотреть участников → Пригласить в звонок.
- 3. Выберите участников звонка и нажмите на кнопку Добавить.

#### Способ 2. Звонок с выбранными участниками

Звонок начинается после выбора участников.

1. Нажмите на кнопку Создать групповой звонок:

|        |                                          |       |  | VK Teams                                                |                                                                |
|--------|------------------------------------------|-------|--|---------------------------------------------------------|----------------------------------------------------------------|
| Звонки |                                          |       |  |                                                         |                                                                |
|        | История звонков                          |       |  |                                                         |                                                                |
| 8      | Звонок по ссылке<br>Завершен (15 мин)    | 11:56 |  |                                                         |                                                                |
|        | Иван Алехин<br>Л Исходящий (40 сек)      | 11:35 |  |                                                         |                                                                |
|        | Елена Кукушкина<br>У Отклонён            | 11:35 |  | S                                                       | 8                                                              |
|        | Алёна Попова<br>И Входящий (40 сек)      | 11:14 |  | Начать конференцию<br>Запустится сразу, потом можно     | Создать групповой звонок<br>Сначала выберите участников,       |
| 5      | Милана Полякова<br>🏷 Пропущен            | вчера |  | пригласить участников                                   | потом им поступит звонок                                       |
| C      | +79991863022<br>↗ Исходящий (40 сек)     | вчера |  |                                                         |                                                                |
| C      | +79998887766<br>КУ Пропущен              | вчера |  | Запланировать встречу<br>Функция в разработке, но скоро | Позвонить по номеру телефона<br>Функция в разработке, но скоро |
| C      | Групповой звонок<br>↗ Исходящий (40 сек) | вчера |  | станет доступна                                         | станет доступна                                                |
| •      | Групповой звонок<br>С Отклонён           | вчера |  |                                                         |                                                                |
|        | Групповой звонок<br>∠ Входящий (40 сек)  | вчера |  |                                                         |                                                                |
|        | 🛓 Групповой звонок                       | вчера |  |                                                         |                                                                |

2. Выберите участников и нажмите на кнопку Позвонить:

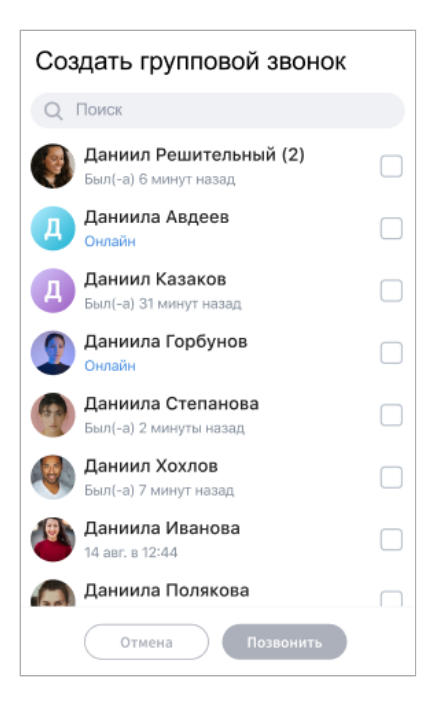

После этого участникам звонка поступит вызов. При ответе на него участники попадут в звонок.

#### Выбрать режим звонка

Находясь в звонке, нажмите на кнопку **Вид** в правом верхнем углу и выберите необходимый режим отображения участников звонка.

Поддерживаются следующие режимы отображения участников звонка:

• Докладчик — на центр экрана выводится большое видео определенного пользователя и миниатюры других участников.

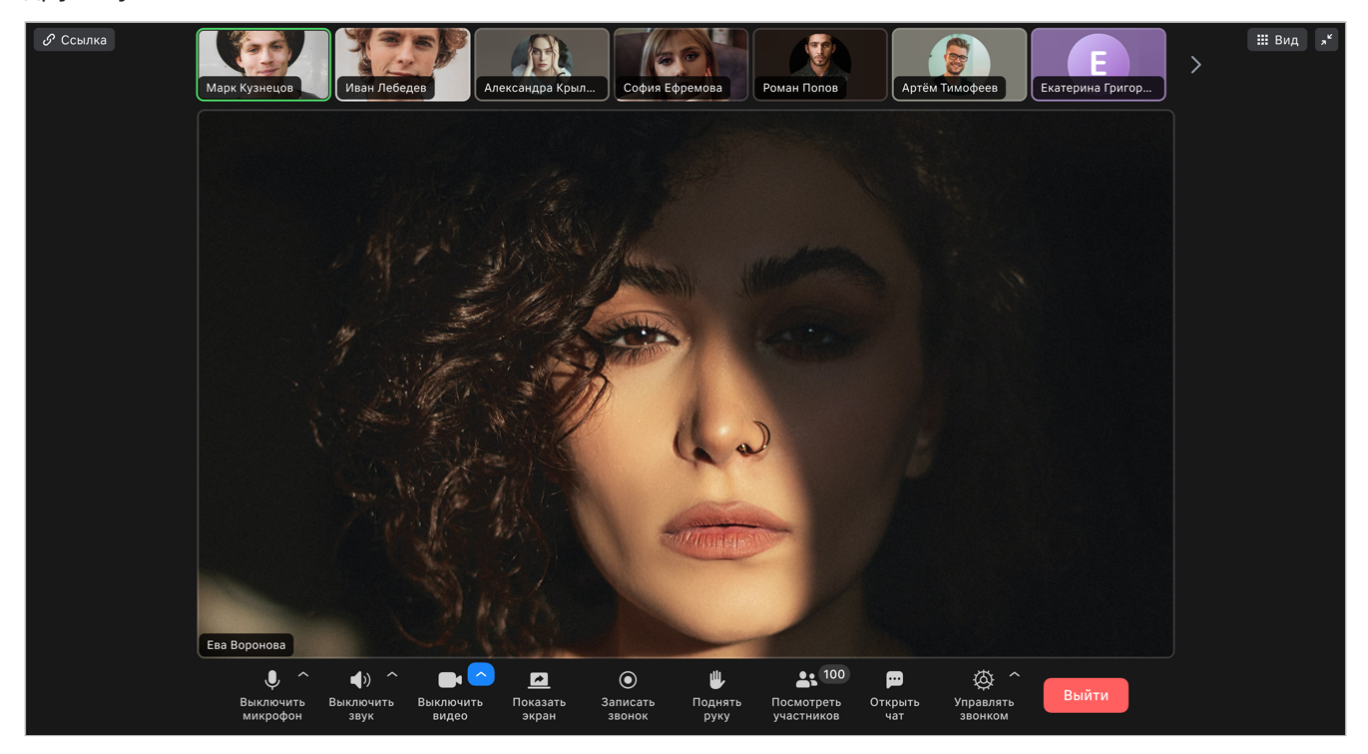

• Сетка — на экран выводятся видео всех участников звонка в равноправном размере. Режим позволяет отображать до 49 участников встречи.

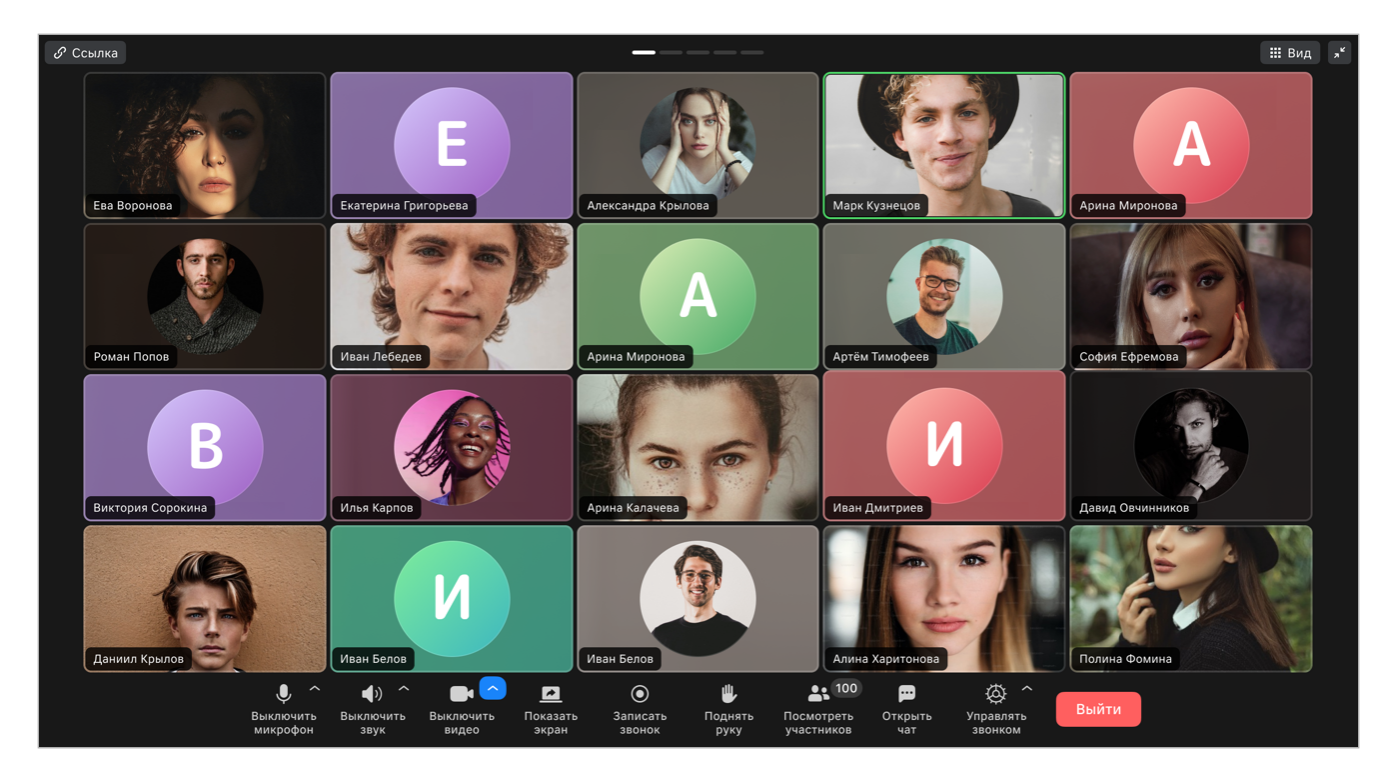

• Галерея — на экран выводятся видео всех участников звонка в равноправном размере. Режим позволяет отображать до 6 участников встречи.

#### Экономия трафика

Чтобы сэкономить трафик и уменьшить нагрузку на устройство, нажмите на кнопку **Вид** в правом верхнем углу, выберите **Экономия трафика** и подтвердите действие.

После этого будут показаны только аватары участников звонка в режиме сетки, без загрузки входящего видео. Демонстрация экрана при этом не отключается.

#### Панель управления звонком

Панель управления звонком отображается в нижней части экрана и предоставляет следующие возможности: включить и отключить микрофон, звук, ваше видео, демонстрацию экрана, модерацию звонка и другие.

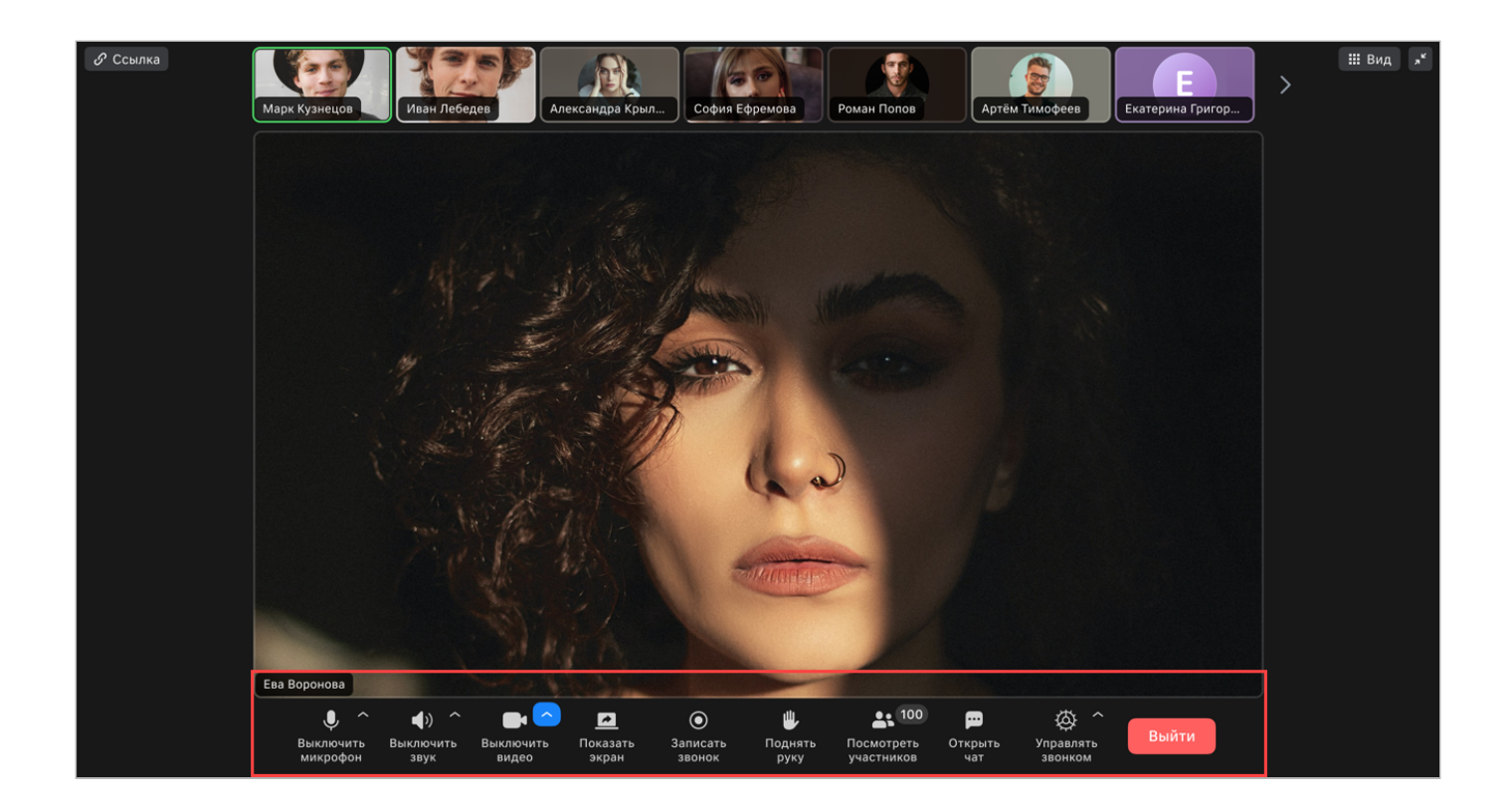

### Камера и микрофон

Чтобы включить свою камеру, нажмите на кнопку Камера и микрофон на панели управления звонком.

Если вы хотите, чтобы участники звонка вас временно не слышали, нажмите на кнопку **Выключить микрофон** на панели управления звонком.

### Размыть фон в звонке

Чтобы размыть фон в звонке, нажмите на метку 💛 на иконке включения видеопотока и установите переключатель Размыть фон:

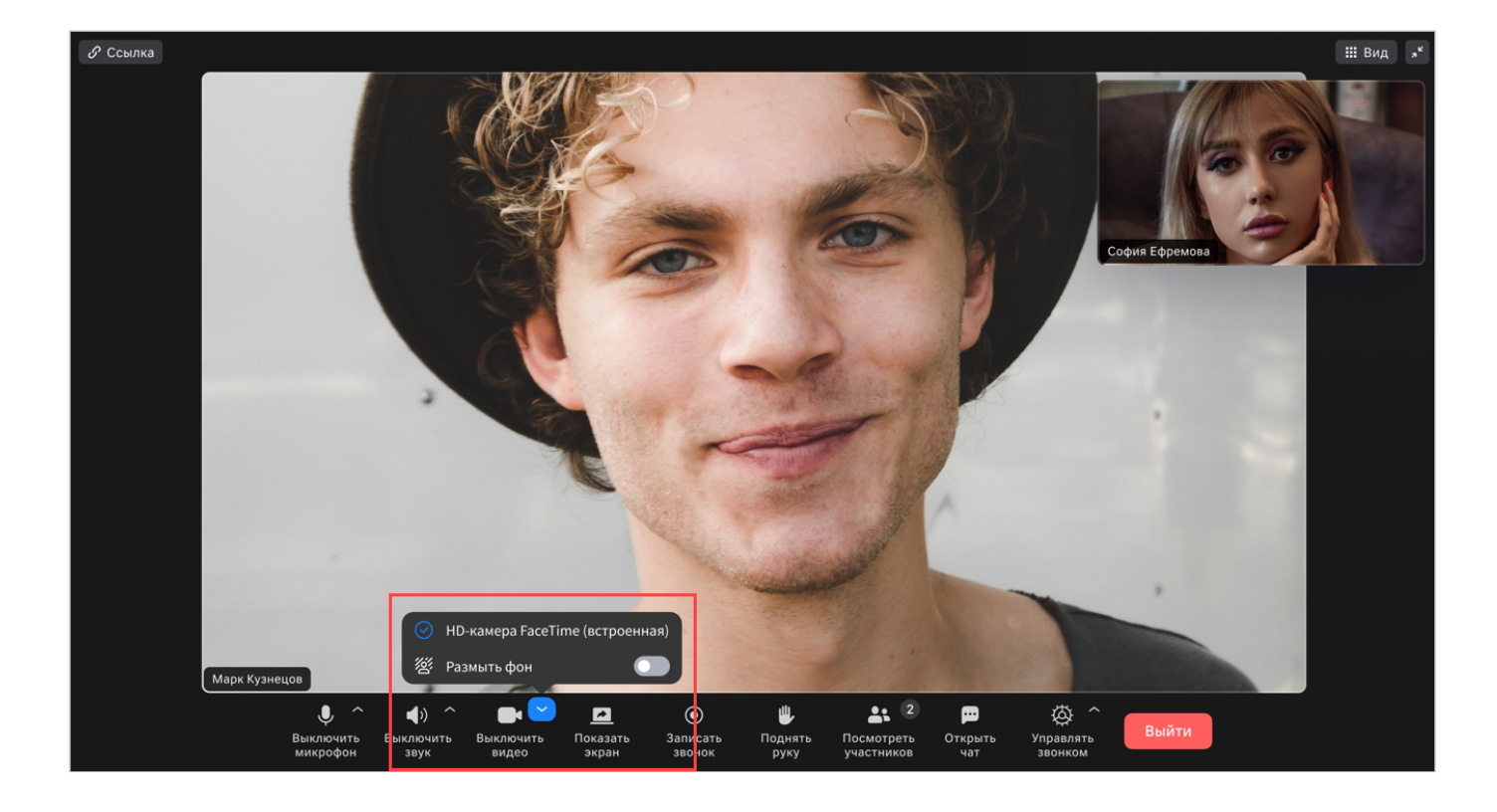

#### Примечание

Если камера выключена, установка переключателя Размыть фон включит и камеру, и размытие фона.

### Демонстрация экрана

Чтобы начать демонстрацию экрана, в окне звонка нажмите на кнопку Показать экран на панели управления звонком.

Если вы работаете с несколькими мониторами, выберите экран, используемый для демонстрации.

Чтобы остановить демонстрацию своего экрана, нажмите на кнопку Остановить показ на панели управления звонком.

Создатель звонка может выключить демонстрацию экрана в звонке.

#### Записать звонок

Чтобы записать звонок, нажмите на кнопку **Записать звонок** на панели управления звонком и подтвердить начало записи. Участники записи получат оповещение о том, что ведется видеозапись звонка. Звонок может записывать только один участник.

Запись звонка приходит в специальный чат-бот RecorderBot после обработки.

### Поднять руку

Если у вас возник вопрос и вы не хотите перебивать докладчика, нажмите на кнопку **Поднять руку** на панели управления звонком.

При поднятии руки рядом с аватаром участника звонка отображается соответствующая эмодзи. Модератор звонка может «опустить» руку участника.

### Участники звонка

Если вы хотите узнать, подключился ли к звонку нужный пользователь, нажмите на кнопку **Посмотреть участников** на панели управления звонком. Также в этом разделе вы можете добавить участников беседы прямо во время звонка.

#### Чат в звонке

Чат в звонке доступен для групповых звонков и для звонков по ссылке.

История чата будет доступна участникам при последующем использовании ссылки на этот звонок.

Чтобы начать чат в звонке, нажмите на кнопку Открыть чат на панели управления звонком.

В чате звонка доступны:

- Запись голосового сообщения.
- Отправка файла, медиа.
- Отправка контакта и упоминание пользователя (см. описание).
- Отправка стикеров и эмодзи.
- Создание голосования.
- Создание задачи.

### Управление звонком

В звонке доступны различные роли: Создатель, Модератор, Участник, Слушатель. Это позволяет более гибко управлять процессом общения и обеспечивает комфортное общение для всех участников звонка.

Пользователь, который инициировал звонок (начал звонок или создал ссылку на звонок), является создателем и имеет права на управление звонком.

Инициатору звонка доступны следующие действия:

• Выключать микрофон, камеру участника/всех участников.

- Запрашивать включение микрофона, камеры участника.
- Разрешать демонстрировать экран.
- Выключать микрофоны участников при входе в звонок.
- Настройка зала ожидания.
- Включение режима вебинара.

#### Нажмите Управлять звонком в панели навигации звонка:

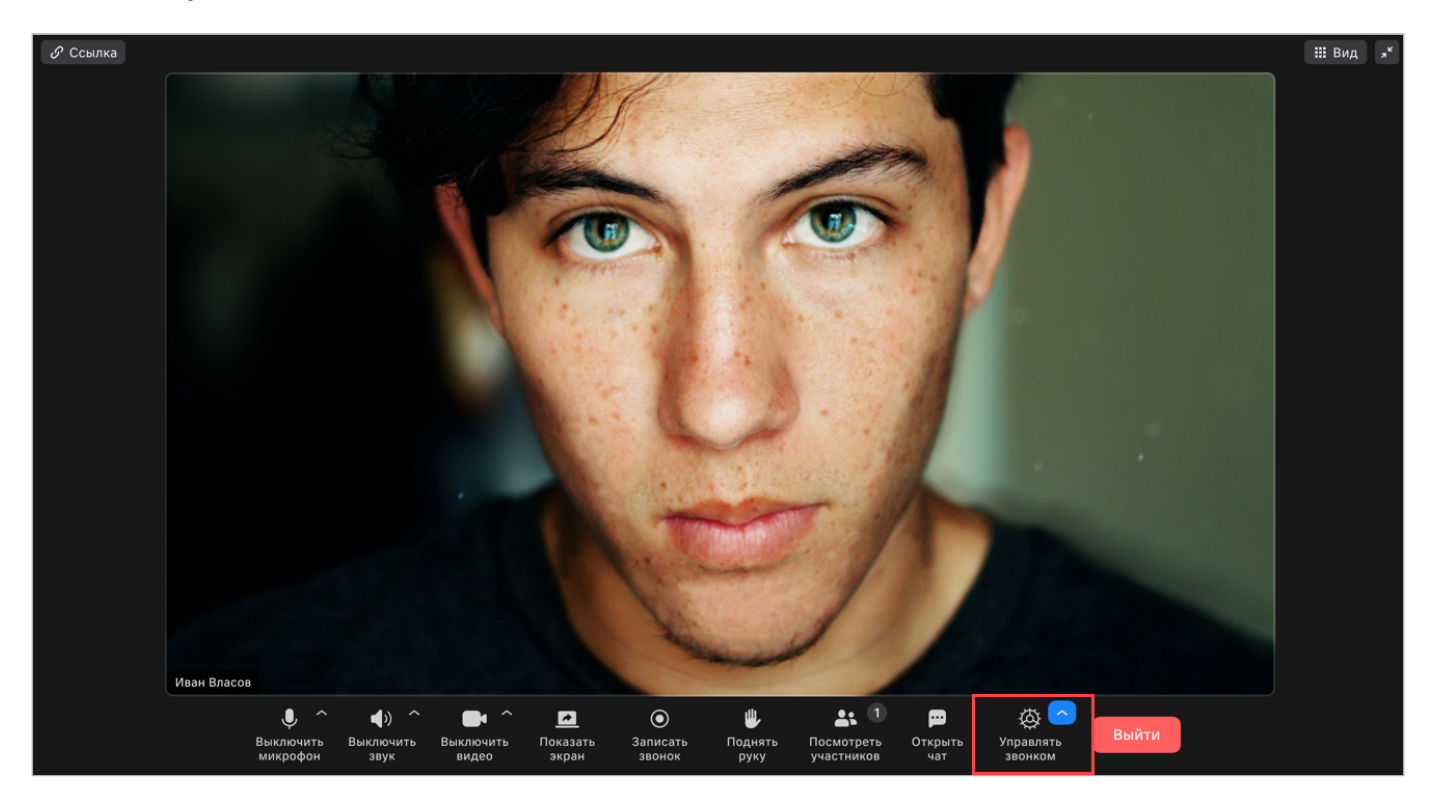

и установите необходимые разрешения:

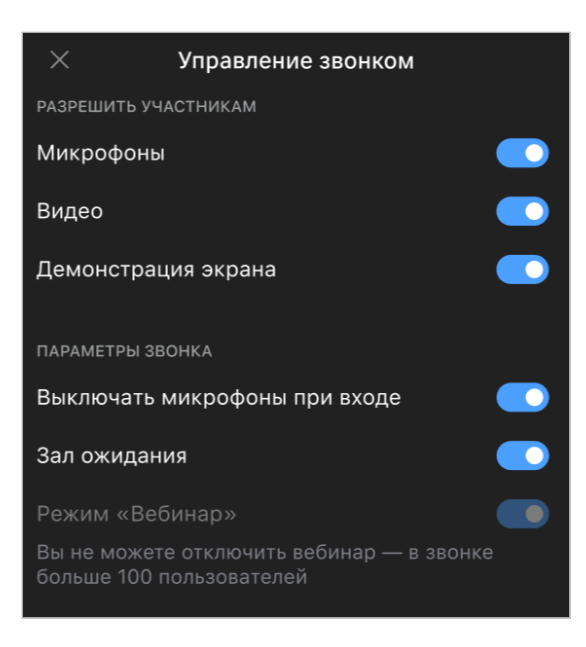

Инициатору звонка доступны следующие действия с пользователями в звонке:

- Отключение микрофона/ запрос на включение микрофона.
- Отключение камеры/ запрос на включение камеры.

- Передать/забрать права модератора.
- Удаление пользователя из звонка.

Нажмите правой кнопкой мыши по миниатюре пользователя и установите необходимые разрешения:

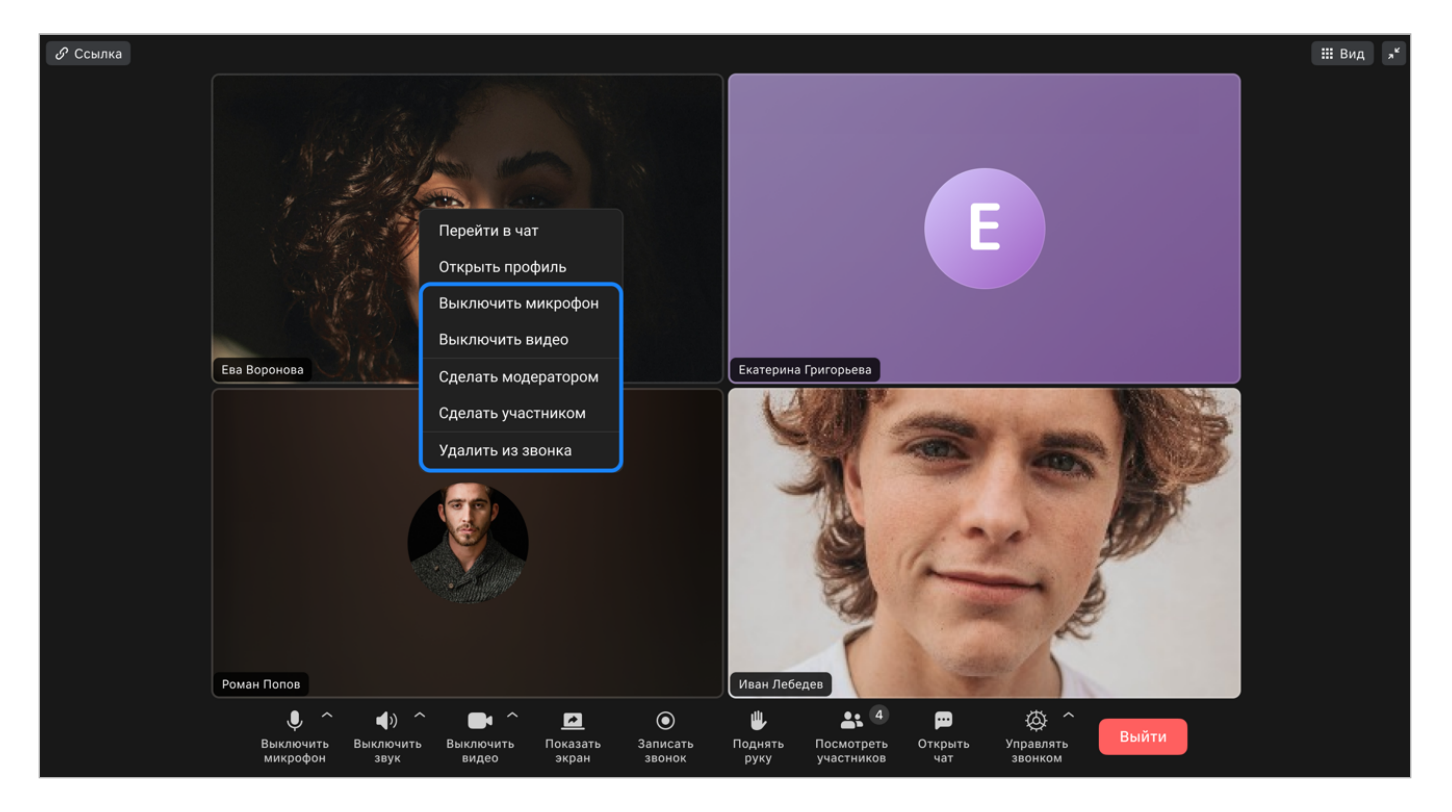

#### Зал ожидания

Управление залом ожидания доступно организатору звонка.

Зал ожидания необходимо настроить перед тем как впустить в него участников:

- 1. Перейдите в звонок.
- 2. Нажмите Управление звонком.
- 3. Включите функцию Зал ожидания.

Теперь все участники смогут попасть в звонок только после модерации организатором звонка.

#### Режим вебинара

Режим конференции «Вебинар» позволяет проводить мероприятия с участием до 300 слушателей — 50 докладчиков или модераторов и 250 слушателей с возможностью изменить роли участников в окне вебинара. Эта функция позволяет проводить крупные мероприятия, не отвлекаясь на управление большим количеством участников.

Чтобы включить режим вебинара:

- 1. Перейдите в звонок.
- 2. Нажмите Управление звонком.
- 3. Установите переключатель Режим «Вебинар».

В этом режиме пользователи с ролью Слушатель могут только слушать и поднимать руку для запроса доступа к микрофону. Все остальные действия (такие как активное участие в обсуждении, использование чата и т.д.) доступны только для участников с ролью Участник или Модератор.

#### Назначить модератора

Назначить модератора может только организатор звонка.

Чтобы назначить участника звонка модератором звонка и выдать права на управление звонком:

- 1. Нажмите правой кнопкой мыши по аватару выбранного участника.
- 2. Выберите пункт Назначить модератором.

#### римечание

У модератора должно быть обновлено клиентское приложение до версии 23.7.

#### Выключить микрофон и камеры участников звонка

Организатор и модератор звонка могут выключить камеру и микрофон одному или всем участникам звонка.

#### Одному участнику звонка:

- 1. Перейдите в звонок.
- 2. Нажмите правой кнопкой мыши по аватару участника.
- 3. В открывшемся модальном окне выберите раздел Отключить камеру или Отключить микрофон.

#### Всем участникам звонка:

- 1. Перейдите в звонок.
- 2. Нажмите Управление звонком.
- 3. Сделайте активными переключатели Микрофоны и Видео.

#### Пригласить внешнего пользователя в звонок

Внешний пользователь — пользователь, у которого нет учетной записи VK Teams в вашей инсталляции.

Чтобы пригласить внешнего пользователя в звонок, скопируйте ссылку на звонок и вышлите ему.

Для подключения к вашему звонку гостевому пользователю понадобится браузер на персональном компьютере (Chrome, Mozilla Firefox или Яндекс Браузер), или мобильное приложение VK Teams.

Чтобы подключиться к звонку, внешнему пользователю необходимо ввести свое имя и предоставить доступ к микрофону и/или камере.

💄 Технический писатель: Белова Ирина

🕓 13 мая 2025 г.